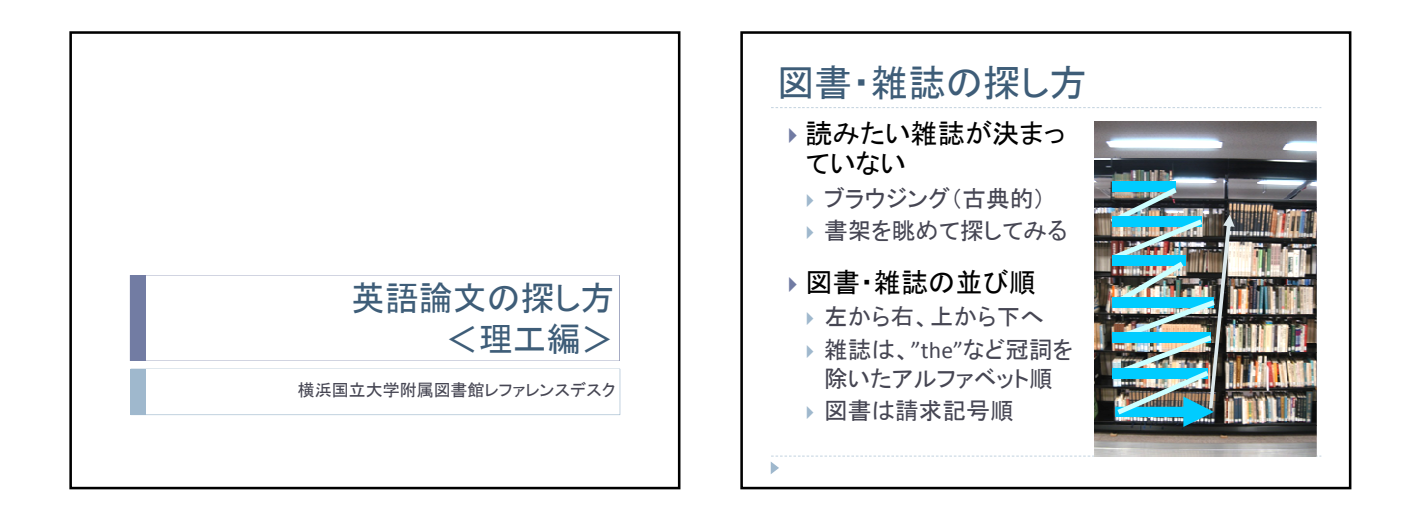

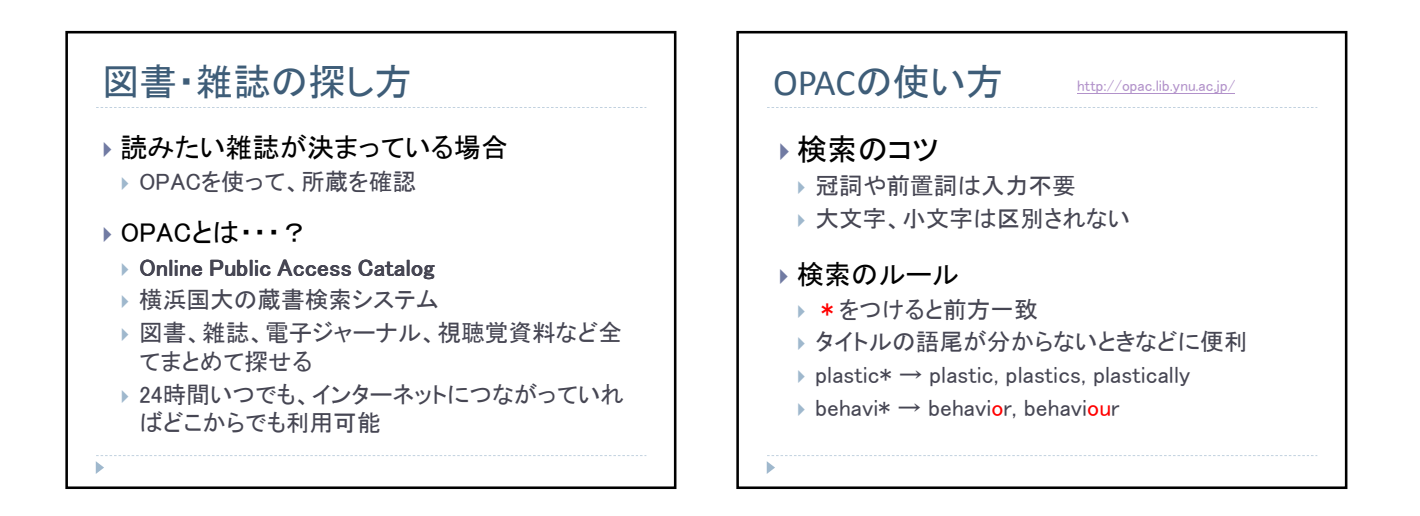

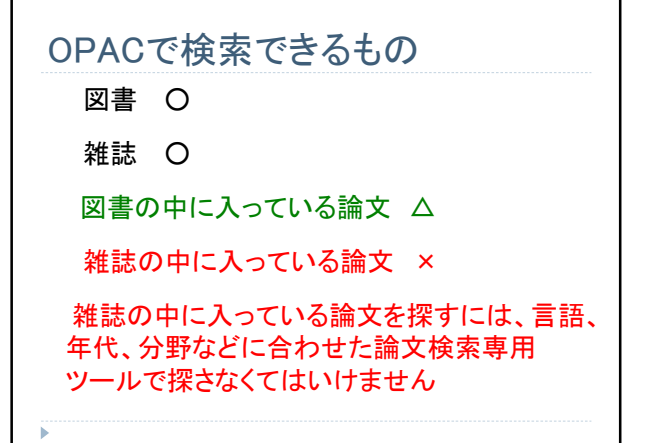

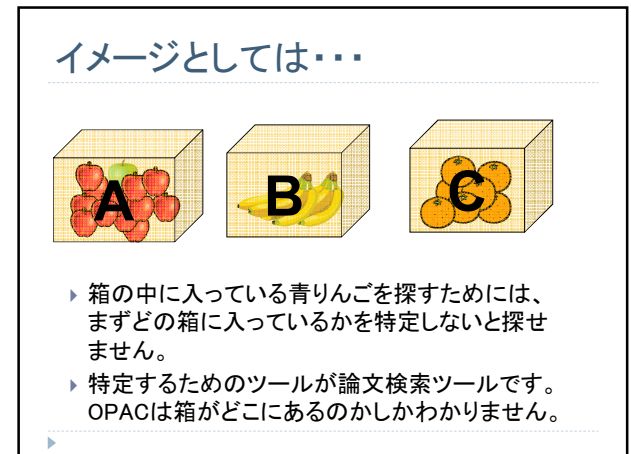

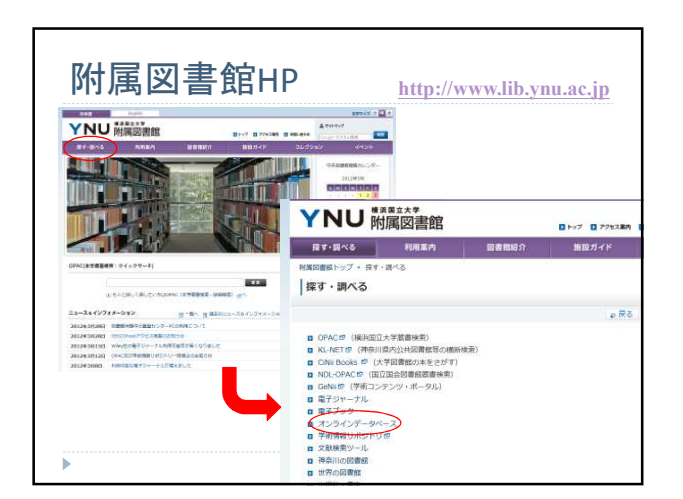

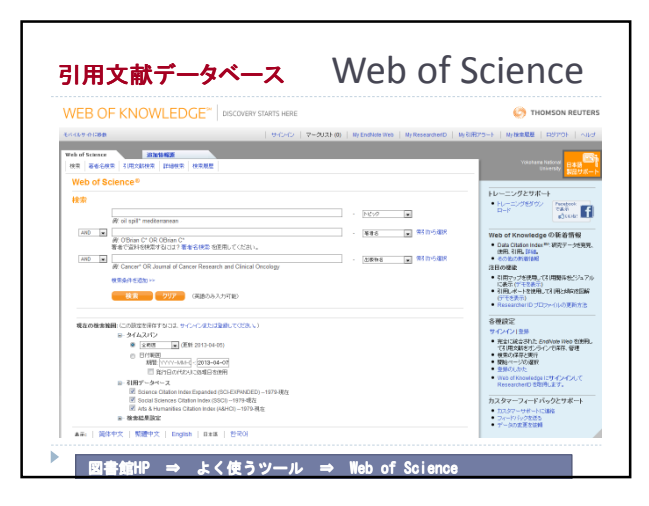

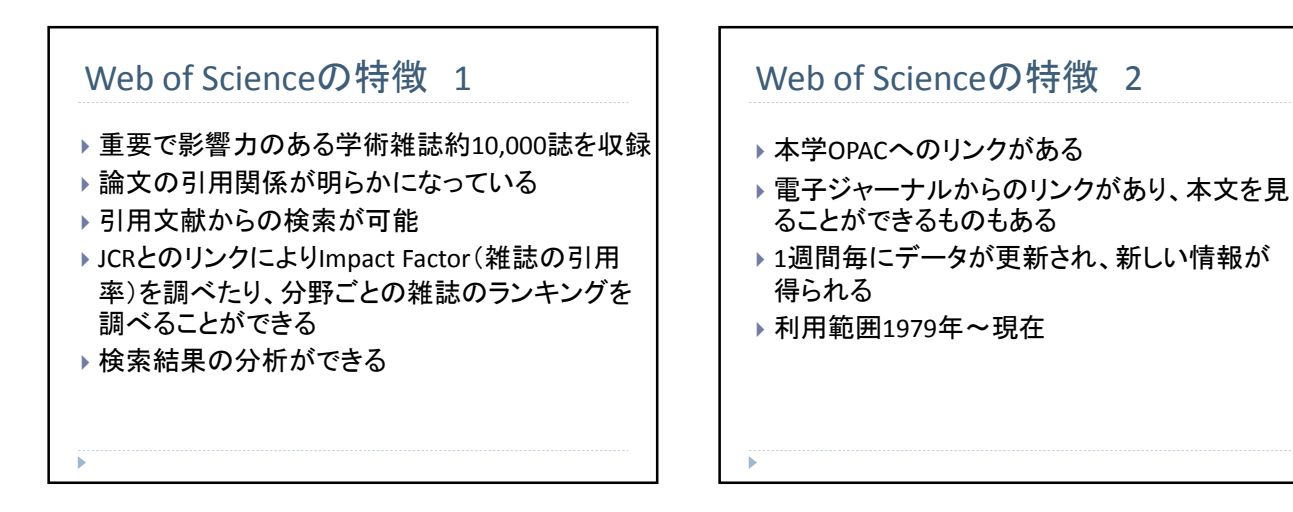

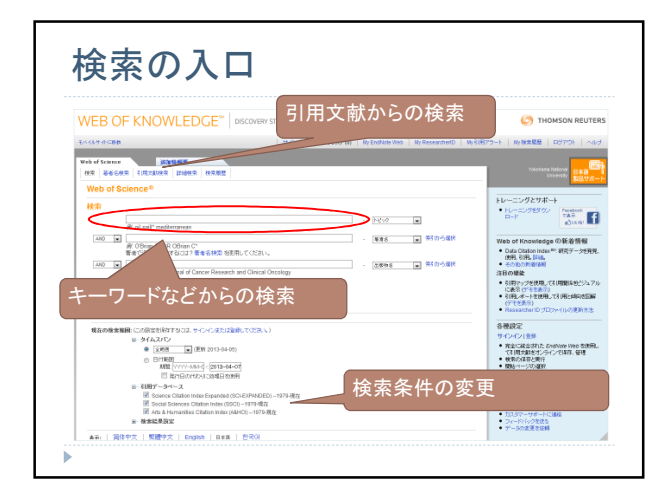

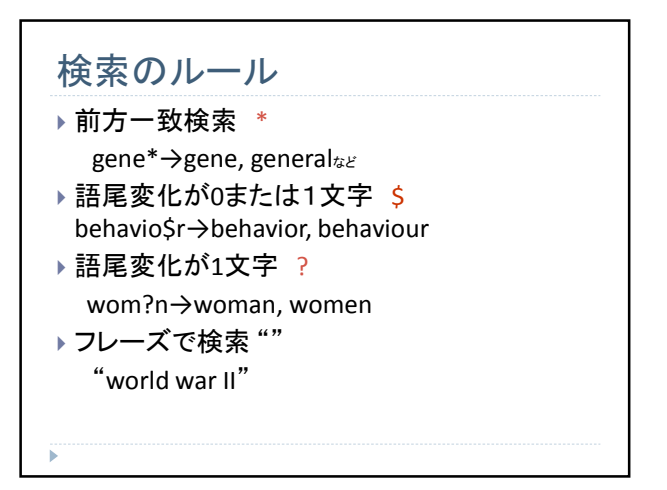

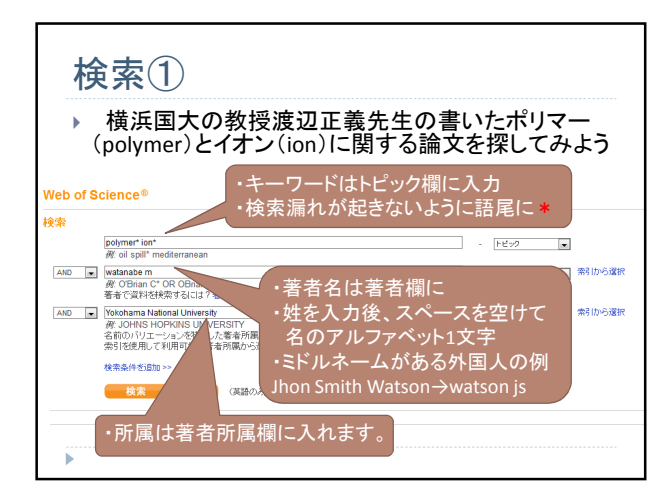

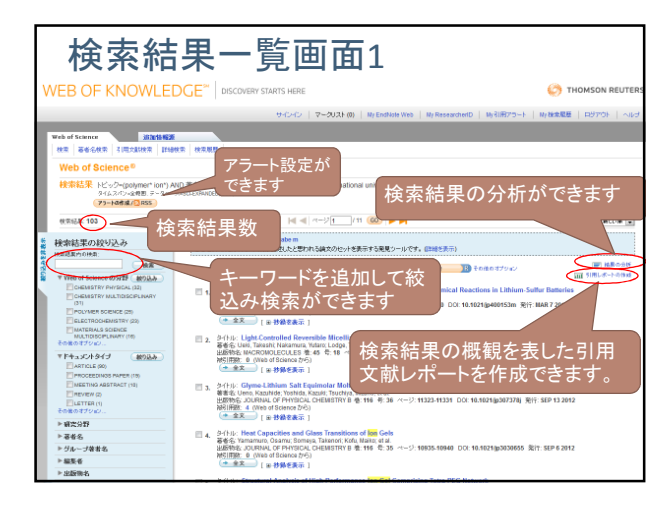

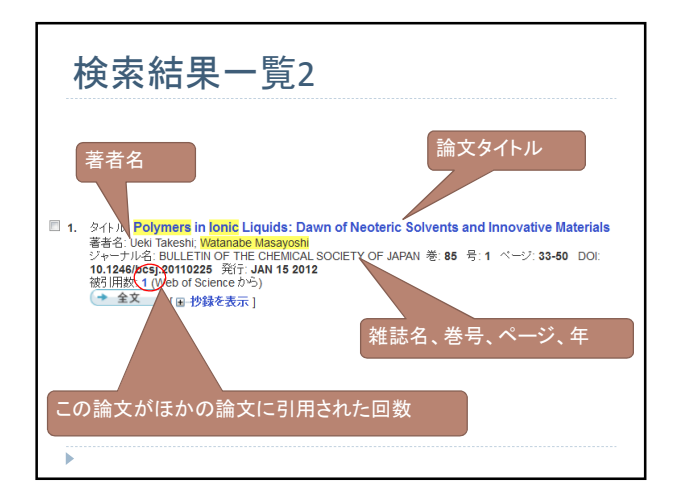

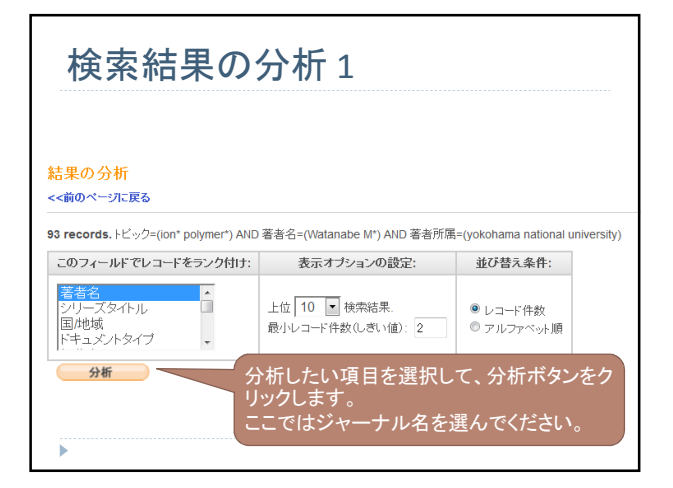

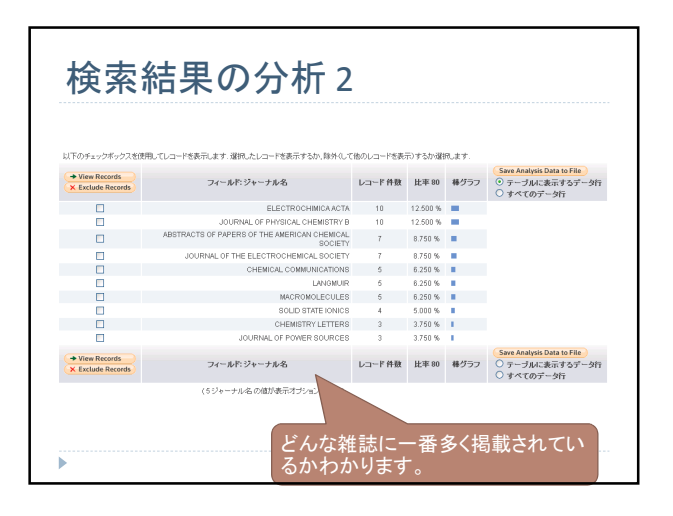

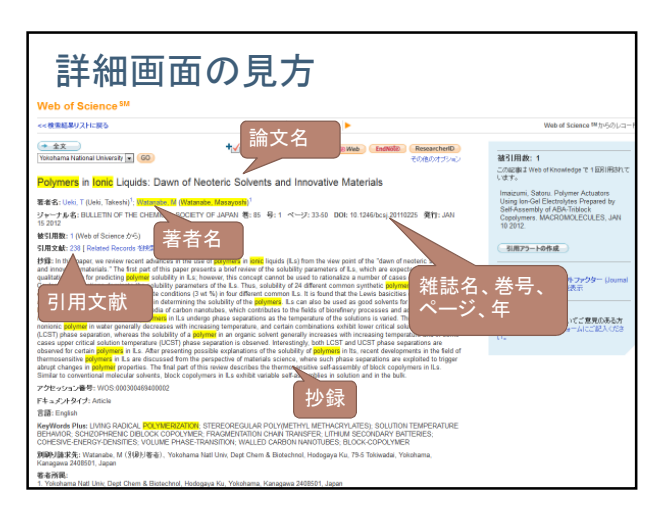

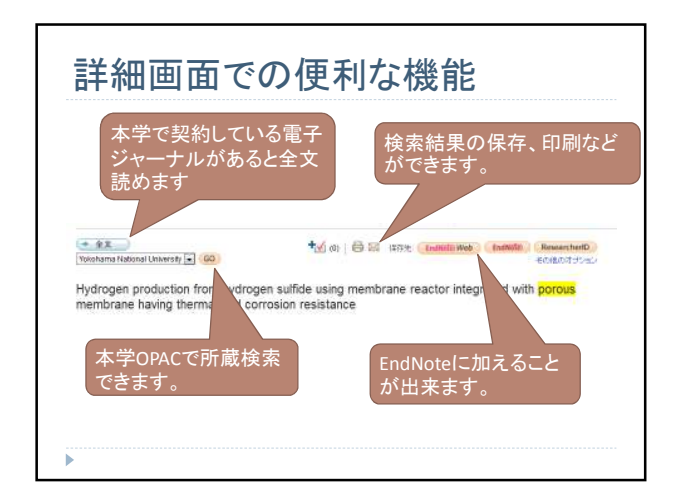

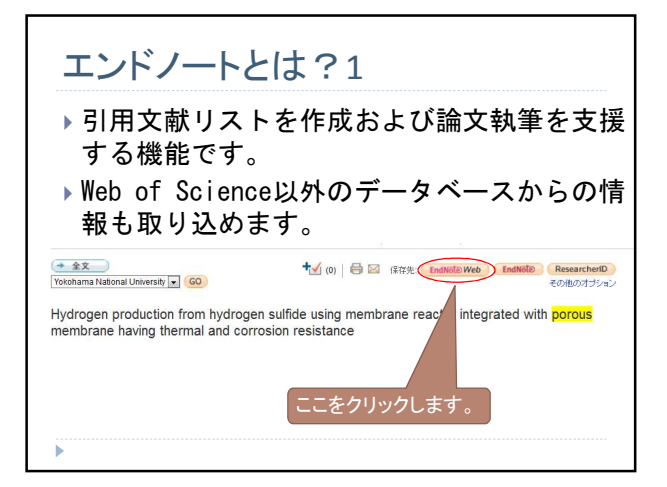

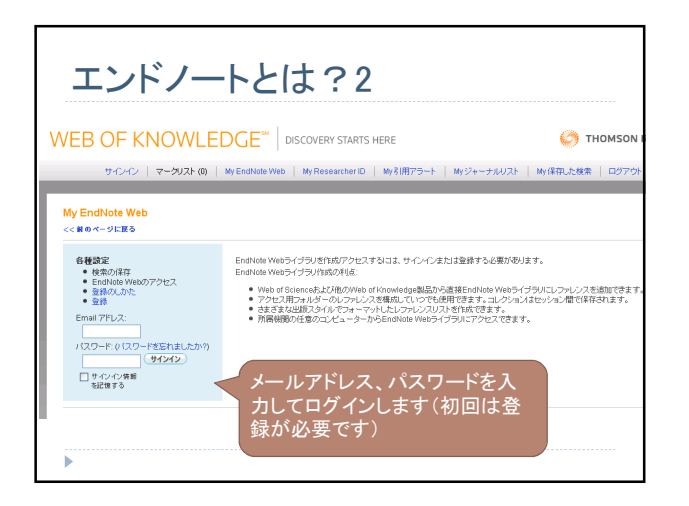

その他のデータベース Web of Scienceは、1979年以降 の英語論文に限定されるので、 そのほかのデータベースもうま く組み合わせて上手に論文を集 めましょう

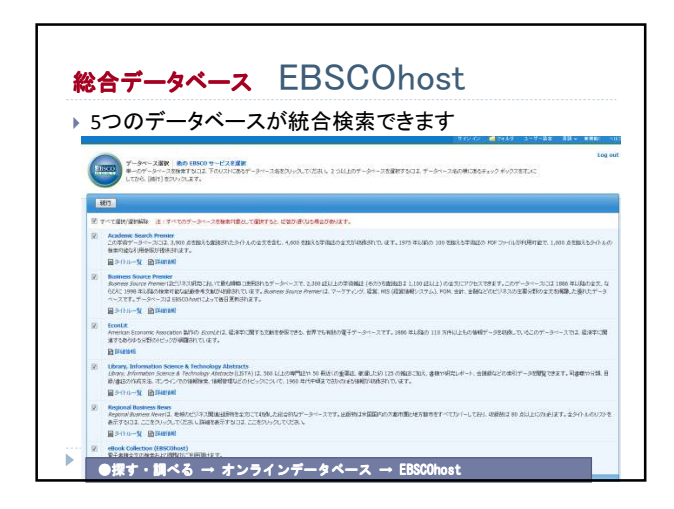

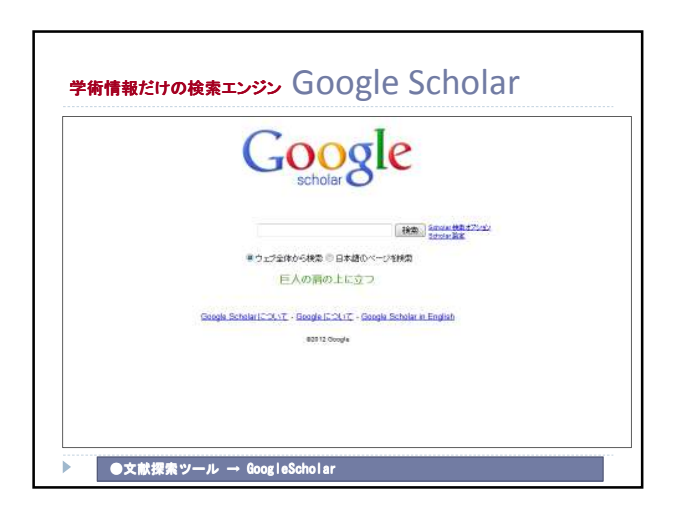

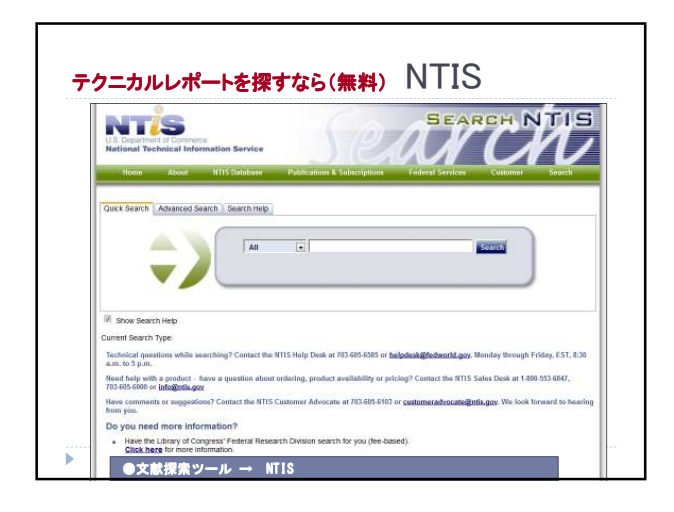

| NCBI Resources () H     Pub (Qed an     Pub (Qed an     P | swTo ⊡<br>sM4ed • Limits Advanc                                        | ed<br>PubMed                                                            |                                                                                             | My NCB                                                                    |  |  |
|----------------------------------------------------------------------------------------------------|------------------------------------------------------------------------|-------------------------------------------------------------------------|---------------------------------------------------------------------------------------------|---------------------------------------------------------------------------|--|--|
| Publicad or Publicad Series Publicad                                                                                                    | Links Advanc                                                           | PubMed                                                                  |                                                                                             | Search                                                                    |  |  |
|                                                                                                    |                                                                        | PubMed                                                                  |                                                                                             |                                                                           |  |  |
|                                                                                                    |                                                                        |                                                                         |                                                                                             |                                                                           |  |  |
|                                                                                                    |                                                                        | Publied comprises more than 21 n<br>online books. Citations may include | nition citations for biomedical iterature f<br>e letits to full-letit content from PubMed C | for MEDLINE. In science journals, and<br>Central and publisher web sites. |  |  |
| Using PubMed                                                                                                    |                                                                        | PubMed Tools                                                            | More Reso                                                                                   | urces                                                                     |  |  |
| PubMed Quick Start Guide                                                                                                    |                                                                        | PubMed Mobile                                                           | MeSH Databa                                                                                 | MeSH Database                                                             |  |  |
| Full Text Articles                                                                                                    |                                                                        | Single Citation Matcher                                                 | Journals in NC                                                                              | Journals in NCBI Ostabases                                                |  |  |
| PubMed FAQs                                                                                                    |                                                                        | Batch Citation Matcher                                                  | Clinical Trails                                                                             | Clinical Train                                                            |  |  |
| PubMed Tutorials                                                                                                    |                                                                        | Clinical Queries                                                        | E-Uittes                                                                                    | E-Utities                                                                 |  |  |
| tiess and Notessorthy 🖾                                                                                                    |                                                                        | Topic-Specific Queries                                                  | LinkOut                                                                                     |                                                                           |  |  |
|                                                                                                    |                                                                        | (2)                                                                     |                                                                                             |                                                                           |  |  |
|                                                                                                    |                                                                        |                                                                         |                                                                                             | Write to the P                                                            |  |  |
| You are here. NOBI - Literature - Pu                                                                                                    | Mee                                                                    |                                                                         |                                                                                             |                                                                           |  |  |
| You alle here. NOBI - Liferdaire - Pa<br>GETTING STARTED                                                                                                    | RESOURCES                                                              | POPULAR                                                                 | FEATURED                                                                                    | NCBI INFORMATION                                                          |  |  |
| Visu alte Norio, NCBI – Literature – Pa<br>GETTING STARTED<br>NCBI fuktalien                                                                                                    | RESOURCES<br>Diversals & Diversals                                     | POPULAR<br>Publics                                                      | FEATURED<br>Gentlerk                                                                        | NCBI INFORMATION<br>About NCBI                                            |  |  |
| Viou alte force, NCBI – Literature – Pu<br>SETTING STARTED<br>4CBI Statutery                                                                                                    | Net<br>RESOURCES<br>Districulte & Districtly w                         | POPULAR                                                                 | FEATURED<br>DerDerk                                                                         | NCBI INFORMATION<br>About NCBI                                            |  |  |
| Visu alte horo. NGBI – Literature – Pa<br>GETTING STARTED<br>NGB Educator<br>NGB Hay Manual<br>NGB Hay Manual                                                                                                    | RESOURCES<br>Diversion & Diversion<br>Date & Schware<br>Date & Schware | POPULAR<br>Publics<br>Nucleothe<br>Right                                | FEATURED<br>Canteria<br>Reference Sequences                                                 | NCBI WFORMATION<br>About NCB<br>Research at NCB                           |  |  |

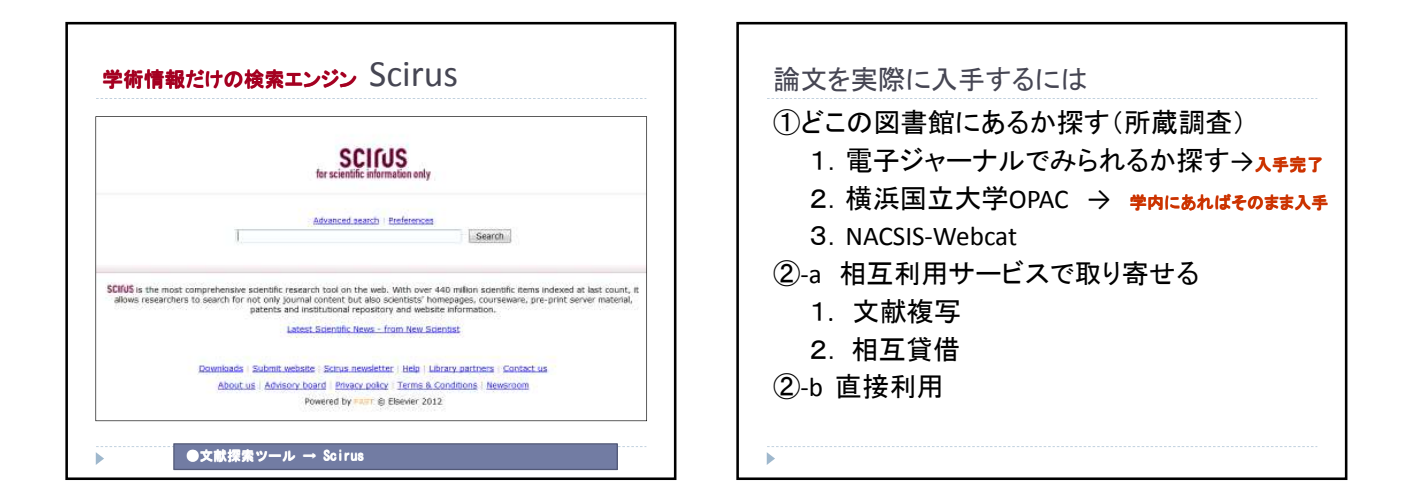

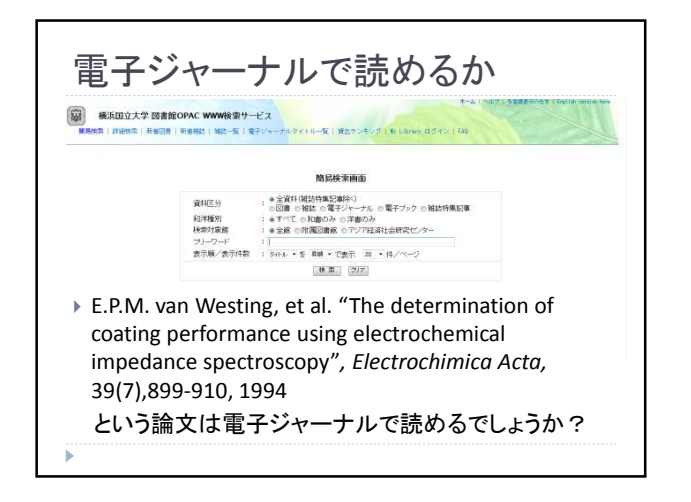

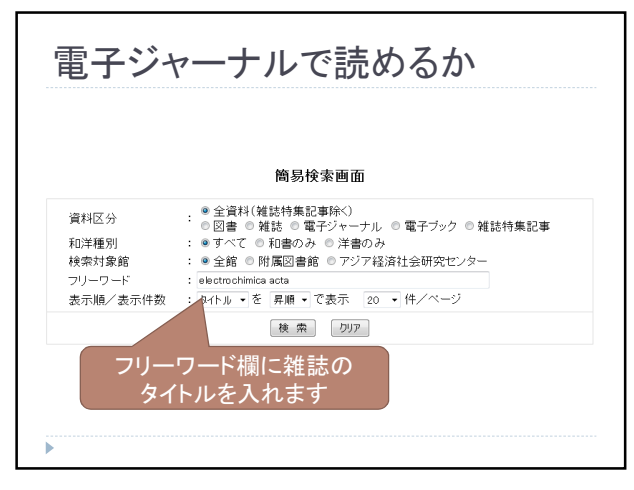

| 検索結果一覧                                                                                                    |                                        |
|----------------------------------------------------------------------------------------------------|----------------------------------------|
| 以下の条件で検索しました。<br>資料区分:金資料、和準種外: すべて、フリーワード: identicat<br>(IPL: y-しました 質型の) (デジャーカル)の<br>はたいので、電子ジャー<br>ルをクリックします。                                                          | 長示<br>-ナ<br>チェックルた資料E (#F              |
| 1           1: Electrochimics acts (1959)- [10 T [2]]           2: Portugalite electrochimics acts - revists da Sociedade portuguess de electroquímica : journal of the Pa | ortuguese Electrochemical Society.[理工网 |
| 1                                                                                                    |                                        |
| 現化ル ・ を                                                                                                    | で 絞込み検索 タイトル ・ を<br>チェックした 資料を 保存      |
| •                                                                                                    | 同じ検索条件で下記のサイ                           |

| 検索       | 結果一覧                                        |               |
|----------|---------------------------------------------|---------------|
| 以下の条件    | で検索しました。                                    |               |
| 資料区分:全貨  | 資料, 和洋種別: すべて, フリーワード : electrochimica acta |               |
| 4件ヒットしまし | た <u>雑誌(</u> 2) 電子ジャーナル(2)                  | タイトル ▼ を      |
|          |                                             |               |
|          | タイトノ                                        | レを確認して、目      |
| □1.      | Electrochimica Acta.<br>りのも                 | のを開きます。       |
| 2.       | Portugaliae Electrochimica Acta.            |               |
|          |                                             | 1<br>タイトル マ を |
| •        |                                             |               |

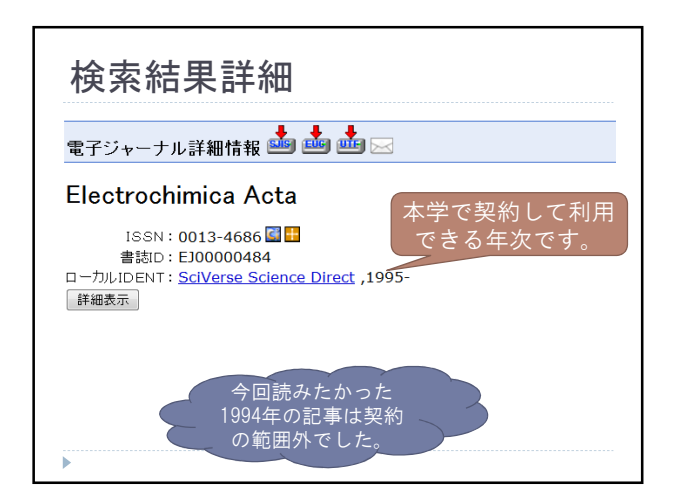

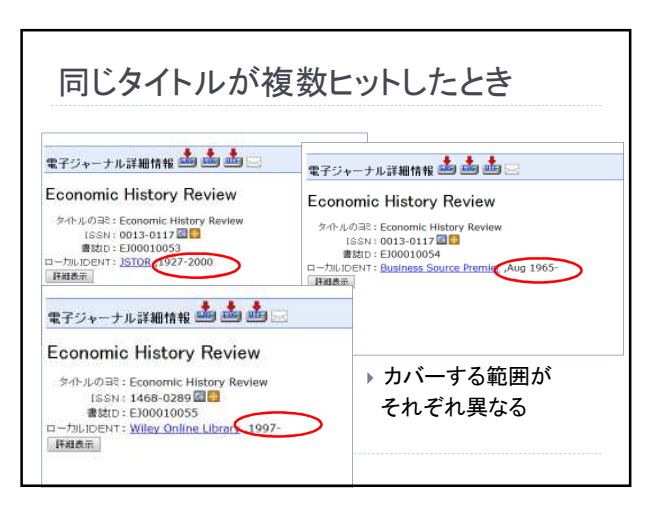

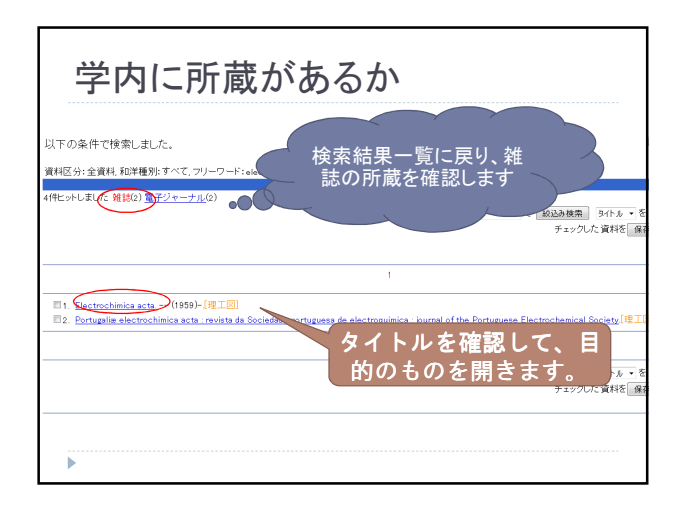

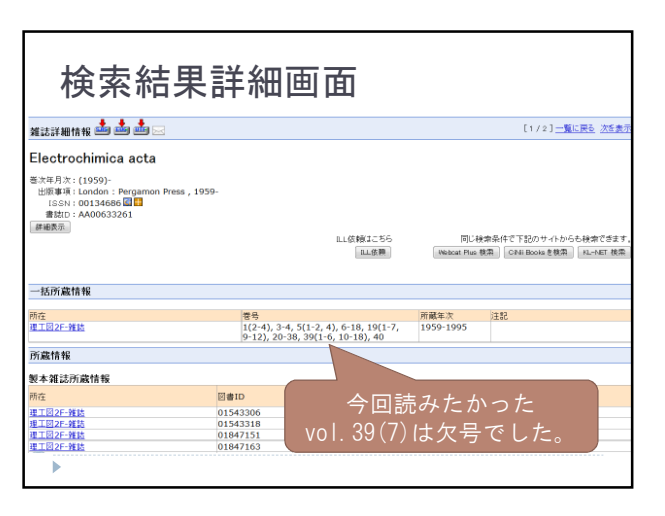

| 文献をⅠ                                                                                                    | 取り寄・                 | ゖる                                     |                               |                                                                   |
|----------------------------------------------------------------------------------------------------|----------------------|----------------------------------------|-------------------------------|-------------------------------------------------------------------|
| <ul> <li>My Library;</li> </ul>                                                                                                    | ットレット しょう からのILL申    | L U                                    | ※この <sup>.</sup><br>には事       | サービスを使うため<br>前登録が必要です                                             |
| 雜誌詳細情報 🏜 🏜 🖂                                                                                                    |                      |                                        |                               | [1/2] <u>一覧に戻る 次を</u>                                             |
| Electrochimica acta                                                                                                    |                      |                                        |                               |                                                                   |
| 出版事項: London : Pergamon Pre<br>ISSN : 00134686 回<br>書放t: AA00633261<br>譯書版示                                                                                                    | ss, 1959-            |                                        | 5級1255<br>11.在開 (We           | 同じ検索条件で下記のサイトからも検索できる<br>heat Plue 教系) [ONE Books 2 教系 ] 「利-NET 核 |
| 一括所藏情報                                                                                                    |                      |                                        |                               |                                                                   |
| 两在                                                                                                    | 襟号                   |                                        | 所蔵年2                          | 11 注記                                                             |
| 理工园2F-雑誌                                                                                                    | 1(2-4),<br>9-12), 2  | 3-4, 5(1-2, 4), 6-<br>0-38, 39(1-6, 10 | 18, 19(1-7, 1959-1<br>18), 40 | 995                                                               |
| 所藏情報                                                                                                    |                      |                                        |                               |                                                                   |
| 製本雑誌所蔵情報                                                                                                    |                      |                                        |                               |                                                                   |
| 两在                                                                                                    | 図書ID                 | 製本巻号<br>製本領次                           | 資料状態(子約数)<br>運動予定日            | 注記                                                                |
| 理工团2F-雑誌                                                                                                    | 01543306             | 31(1-6)                                | 禁带出                           |                                                                   |
| 理工図2F-雑誌                                                                                                    |                      | maxim and                              |                               |                                                                   |
| and the second second sec | 01543318             | 31(7-12)                               | 読帯出                           |                                                                   |
| 理工图2F-雜誌                                                                                                    | 01543318<br>01847151 | 31(7-12)<br>32(1-4)                    | 新春出<br>業春出                    |                                                                   |

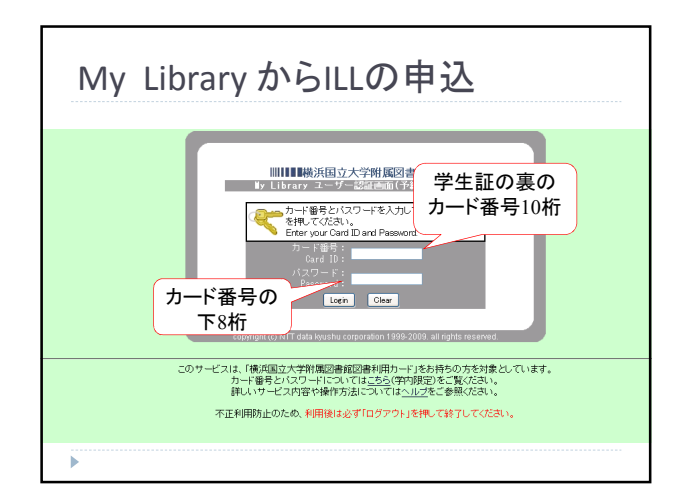

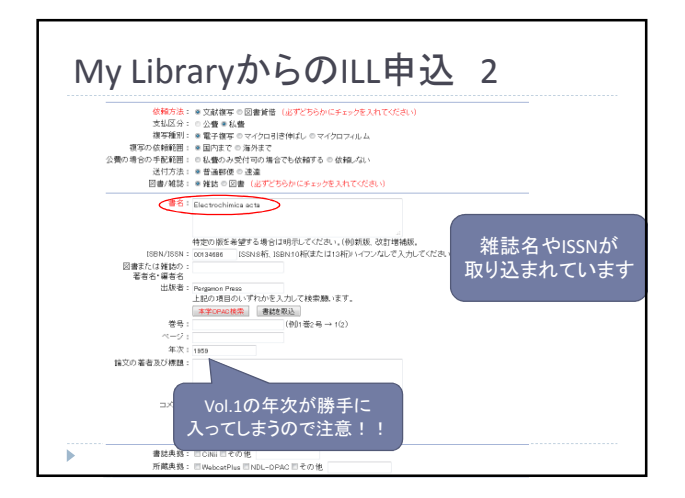

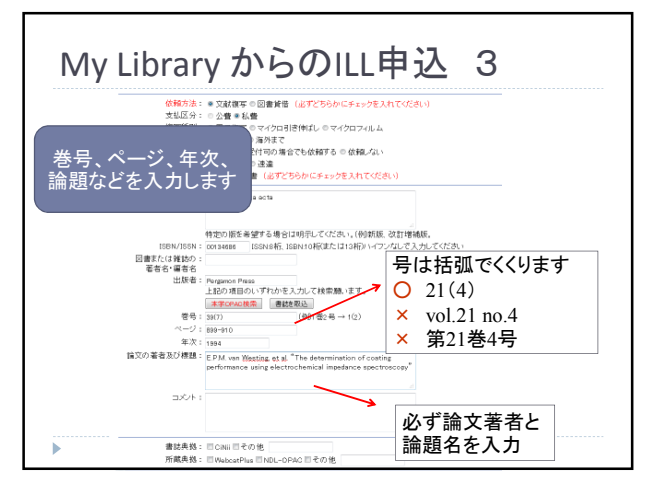

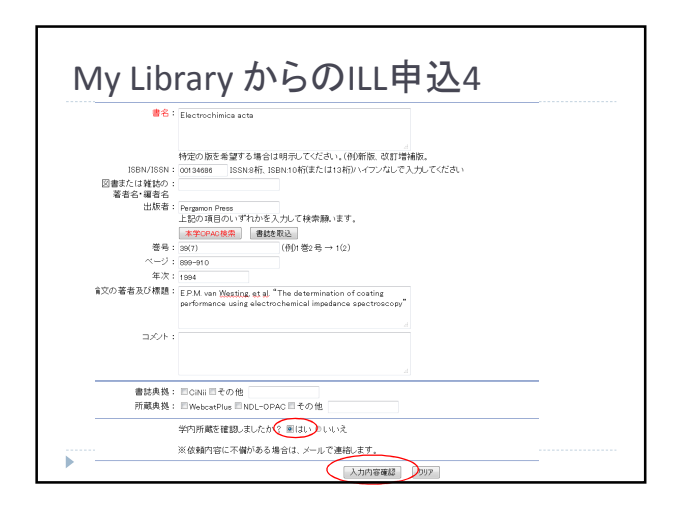

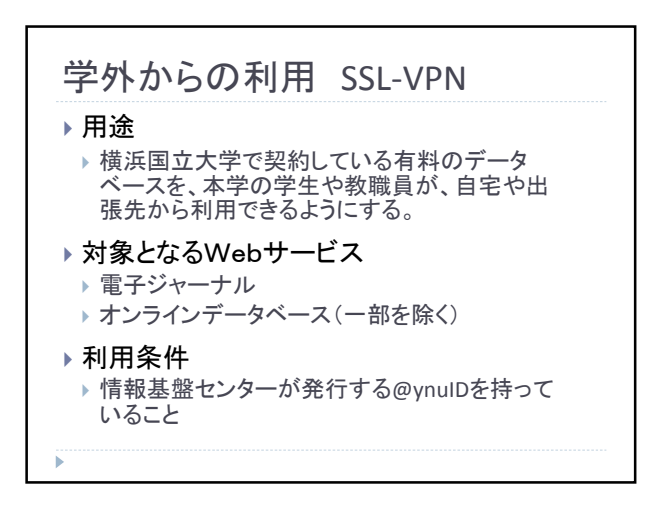

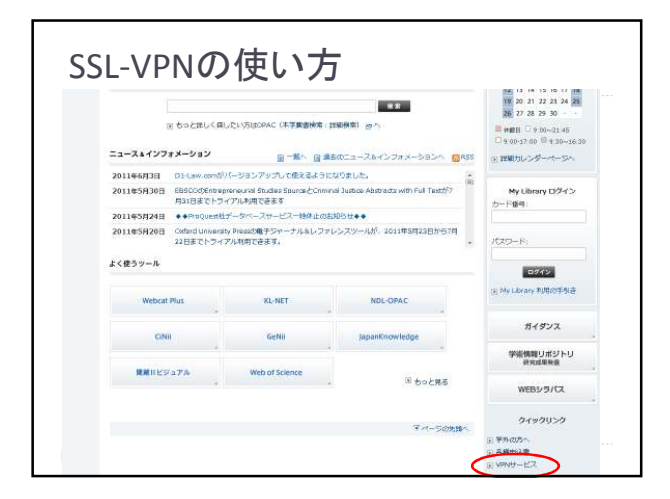

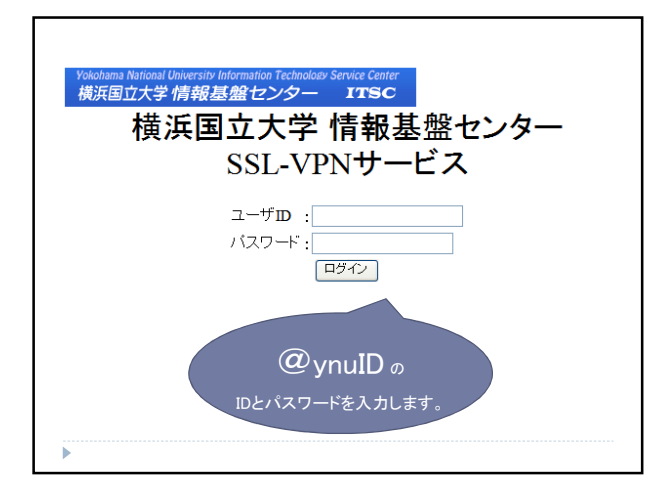

| ITSC 情報基盤センター<br>Isromation Technology Semice Center                                   |
|----------------------------------------------------------------------------------------|
| 横浜国立大学情報基盤センター: SSL-VPNサービス                                                            |
| 職員用 SSL-VPNサービス                                                                        |
| ★★★ 利用時間は3時間です。3時間後に自動的に切断されます。 ★★★<br>( 3時間以内であっても、無通信状態が30分以上経過した場合は同様に自動的に切断されます。 ) |
| リンクサイト一覧                                                                               |
| <ul> <li>         ·          ·          ·</li></ul>                                    |
| ・ 防実図書館オンラインデータペース                                                                     |
| <ul> <li> <u>事務系職員用 サイボウズ</u> </li> </ul>                                              |
| <ul> <li>数膜員向け情報<br/>(別途、D.パスワードが必要です。所属部局事務部門にお尋ねください。)</li> </ul>                    |
| <ul> <li>情報基盤センターウェブサイト<br/>(学内専用ページも開発できます。)</li> </ul>                               |
| <ul> <li>メーリングリストサービス リスト管理用ページ</li> </ul>                                             |
| • SSL-VPN時置綛中で接続可能な学内ウェブサイトリンクサイト一覧                                                    |

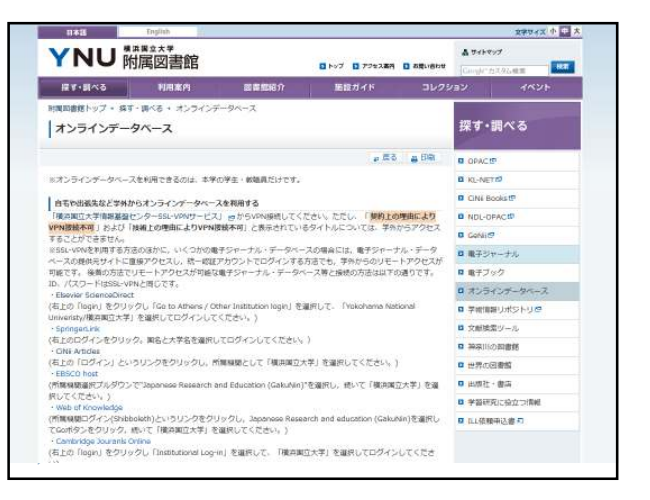

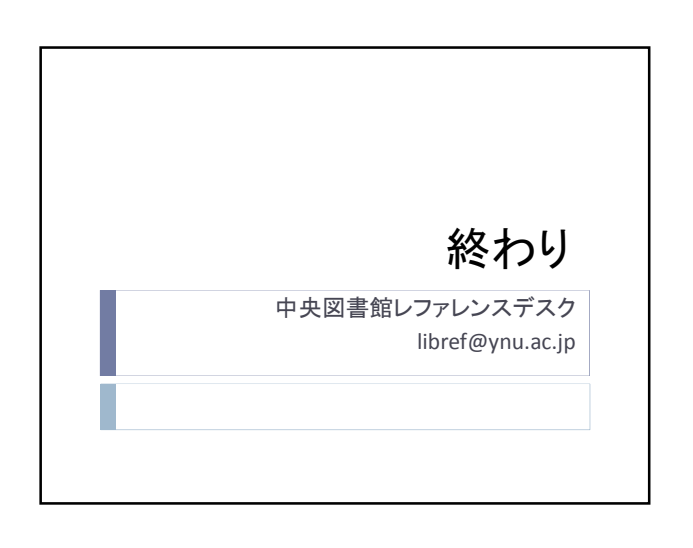